# (1) 「NWECフォーラム2021」の<u>「参加登録フォーム」</u>から参加登録を行います

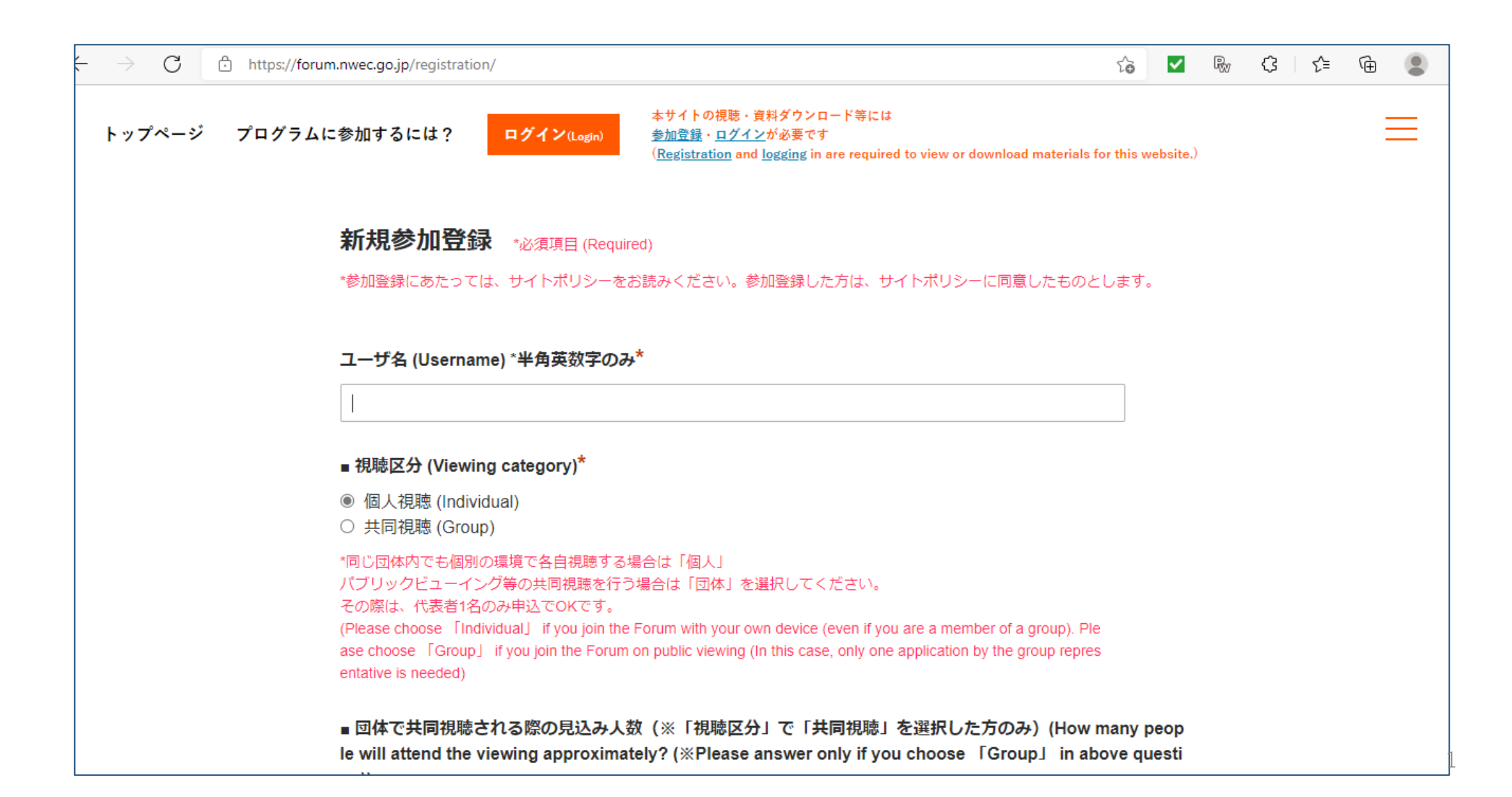

#### 登録完了画面

| ユーザー参加登録 - NW | /ECフォーラム ×                                                                                                    | +                                                                                     |                                                                                         |                                                                                                    |                                                                              |                                                        |             |   |   |    | - | ð | × |
|---------------|----------------------------------------------------------------------------------------------------|---------------------------------------------------------------------------------------|-----------------------------------------------------------------------------------------|----------------------------------------------------------------------------------------------------|------------------------------------------------------------------------------|--------------------------------------------------------|-------------|---|---|----|---|---|---|
| C 🗅 ht        | ttps:// <b>forum.n</b>                                                                                                    | wec.go.jp/registratio                                                                 | on/                                                                                     |                                                                                                    |                                                                              | 62                                                     | ~           | R | ¢ | ť≣ | Ē |   |   |
| プページ プロ       | プページ プログラムに参加するには? ログイン(Login) 本サイトの視聴・資料ダウンロード等には<br>参加登録・ログインが必要です<br>( <u>Registration</u> and <u>logging</u> in are required to view or download |                                                                                       |                                                                                         |                                                                                                    |                                                                              |                                                        | vebsite.    | ) |   |    | - |   | A |
|               |                                                                                                    | ご登録いただい                                                                               | たメールアドレスに                                                                               | 「ユーザー名」と「パスワー                                                                                        | - ド」を付与したメール:                                                                | を送信しました。                                               |             |   |   |    |   |   |   |
|               |                                                                                                    | 5分以上経過してもメールが届かない場合、登録が完了していないか、メールアドレスに誤りがあ<br>もしくは当館からのメールが受信 できない設定となっている可能性があります。 |                                                                                         |                                                                                                    |                                                                              | こ誤りがあるか、                                               |             |   |   |    |   |   |   |
|               |                                                                                                    | 再度登録いただい<br>ください。                                                                     | いてもメールが届か                                                                               | ない場合は、国立女性教育会                                                                                        | 会館事業課(progdiv@nw                                                             | ec.jp)までご連終                                            | ł           |   |   |    |   |   |   |
|               |                                                                                                    | A confirmation                                                                        | message will be s                                                                       | ent to the registered Ema                                                                            | il address.                                                                  |                                                        |             |   |   |    |   |   |   |
|               |                                                                                                    | If you do not re<br>ddress may be<br>I to receive our<br>tion Center Pro              | ceive it after 5 min<br>incorrect, or the E<br>confirmation for 2<br>gram Division (pro | nutes, the registration ma<br>mail from NWEC cannot b<br>consecutive times, pleas<br>ogdiv@nwec.jp). | y not have been compl<br>be received due to the s<br>be contact the National | eted, the Email<br>setting. If you fa<br>Women's Educa | a<br>i<br>a |   |   |    |   |   |   |

登録したメールアドレスに「NWECフォーラム2021への参加登録が完了しました。(The registration is completed for the 2021 NWEC Forum.)」というメールでIDとパスワードが届きます。

## (2)送られてきたIDとパスワードで「NWECフォーラム2021」<u>特設サイト</u>に ログインします

| <br>$\leftarrow$ $\rightarrow$ $C$ $	heta$ https://forum.nw | ec.go.jp/login/        |             |                                                                                                    | Σ <del>ο</del>                     | <ul> <li>✓</li> <li>R</li> </ul> | ¢     | £'≡ | Ē |
|-------------------------------------------------------------|------------------------|-------------|----------------------------------------------------------------------------------------------------|------------------------------------|----------------------------------|-------|-----|---|
| トップページ プログラムに参加                                             | 加するには?                 | ログイン(Login) | 本サイトの視聴・資料ダウンロード等には<br><u>参加登録・ログイン</u> が必要です<br>( <u>Registration</u> and <u>logging</u> in are required to view | w or download materials for this w | ebsite.)                         |       |     |   |
|                                                             | <b>ログイン</b><br>ユーザー名また | こはメールアドレス   |                                                                                                    |                                    |                                  |       |     |   |
|                                                             | パスワード                  |             |                                                                                                    |                                    |                                  |       |     |   |
|                                                             |                        |             | ログイン                                                                                                    |                                    |                                  |       |     |   |
|                                                             |                        |             | パスワードをヌ                                                                                                    | 忘れた場合 <b>パスワードリセ</b>               | !ット                              |       |     |   |
| ***                                                         | ページ                    | 基調講演・鼎談     | 女性活躍推進セミナー                                                                                                    | NWECへようこそ!                         | <del>ت</del> ړ                   | 問い合わせ | ŧ   |   |
| www.c ごあい                                                   | さつ                     | 出展プログラム-    | -覧 NWECグローバルセミナー                                                                                                  | 参加者アンケート                           |                                  |       |     |   |

特設サイトのトップページ

⇒下にスクロールすると ■今週のイベント・スケジュールが出てきます

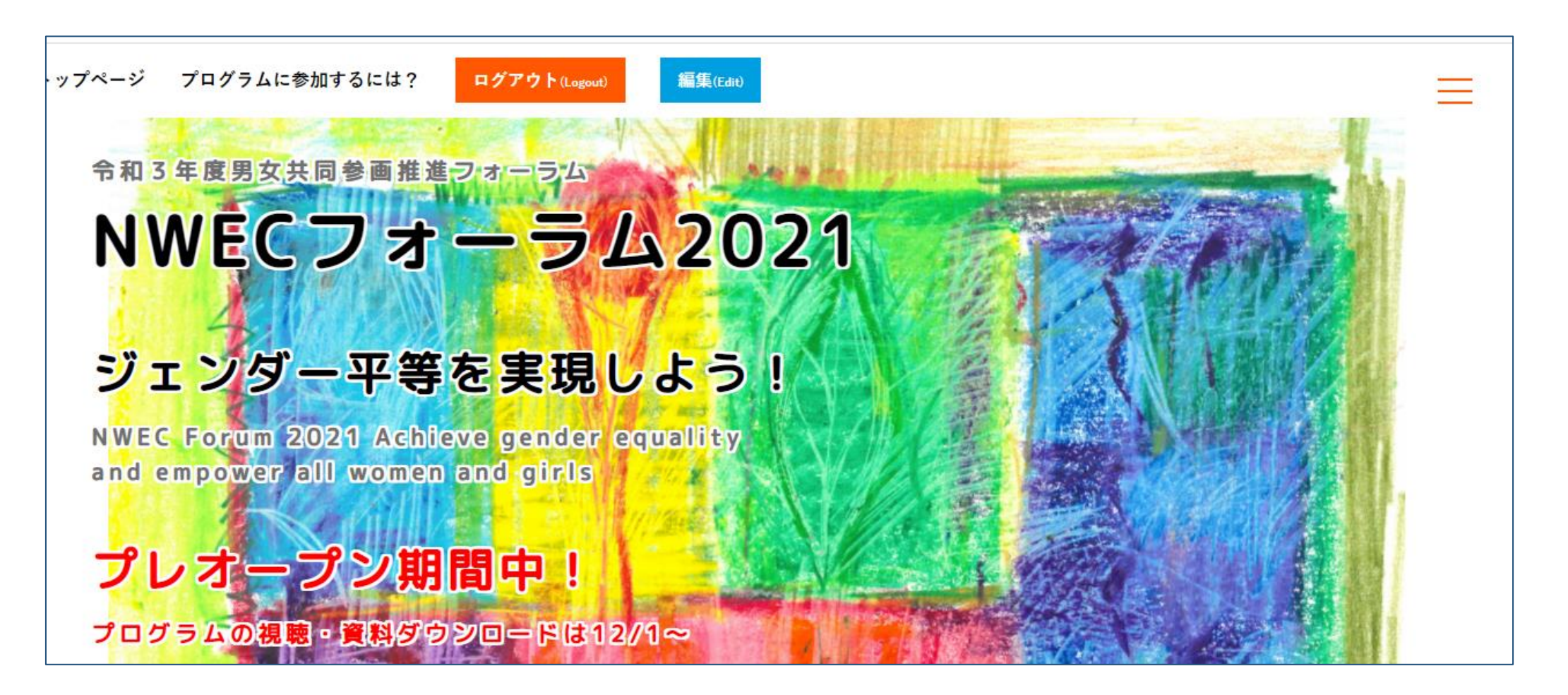

#### 「34 JAWW(日本女性監視機構)」が出るまで下にスクロールします

出展プログラム一覧 ■ お知らせ プログラムに参加するには? 2021年11月24日 ワークショップ参加申込の自動返信メール到着までに時間がかかる場合があります。 (⇔) 女性活躍推進セミナー 2021年11月24日 **プレオープンしました**! (⇔) NWECグローバルセミナー (NWEC Global Seminar) お知らせ一覧はこちら 🕨 NWECへようこそ! ■ 今週のイベント・スケジュール 参加者アンケート 配信日時一覧 > お問い合わせ ■ライブ配信 ロオンデマンド配信 パネル @nwec\_officialさんのツイート (i) NO. 出展者 展示 1(水) 2(木) 3(金) 4(土) 5(日) 6(月) 7(火) 8(水) 9(木 🐦 独立行政法人国立女性教育会館 くにたち男女平等参画ステーション・ @nwec\_official 01 パラソル #NWECフォーラム2021 特設サイトがプレオープン ジェンダー平等をすすめる教育全国ネ しました!本日より特設サイトへの参加登録・各プ 02 ットワーク ログラムへの事前参加申込が可能となります。詳細 はNWEC HPでご確認ください。 埼玉県男女共同参画推進センター 03 ۲ nwec.jp/event/training...

#### 「34 JAWW(日本女性監視機構)」が出たら ■ をクリックします

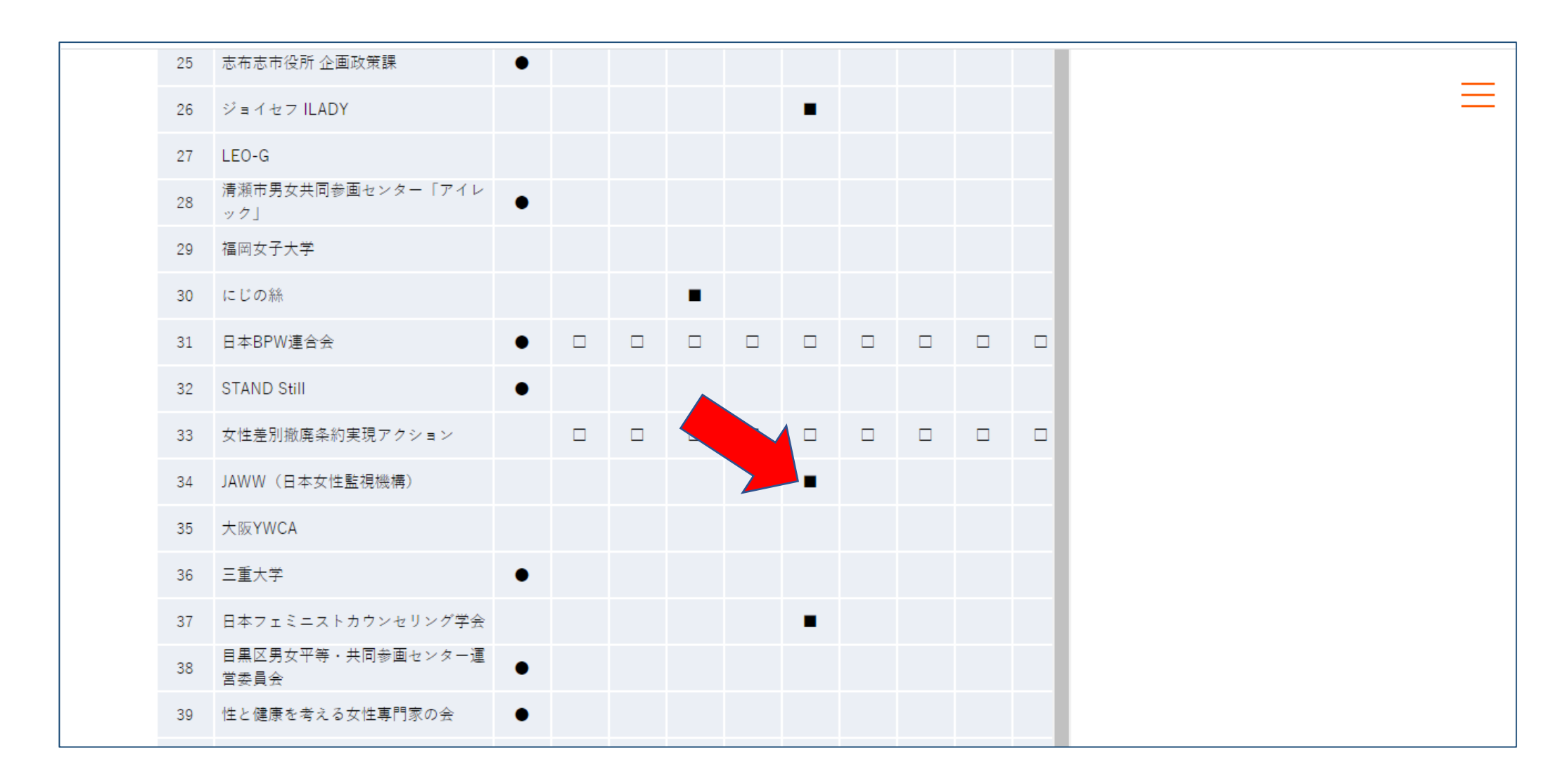

#### 「JAWW(日本女性監視機構)」のページ。下にスクロールします

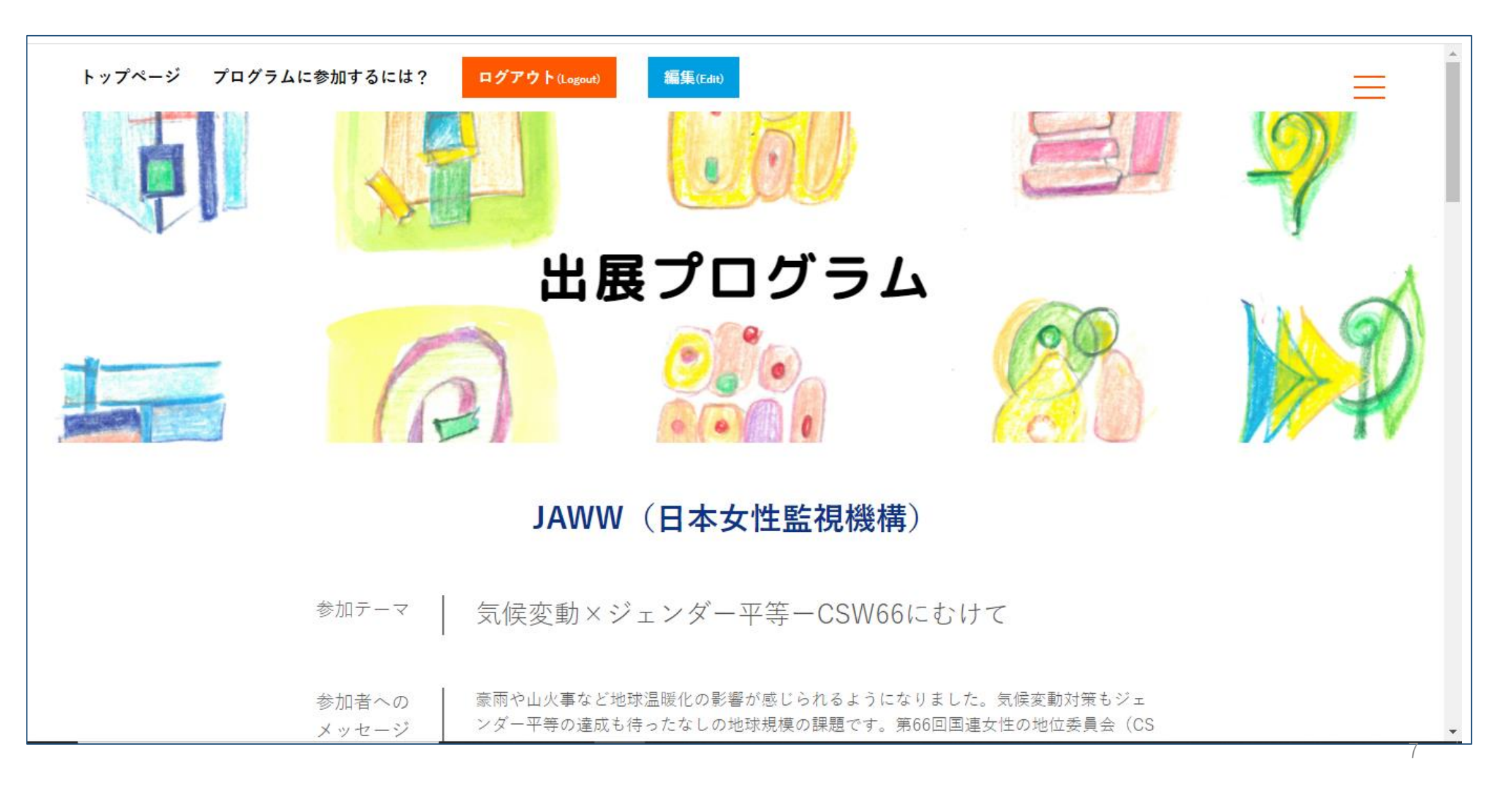

#### 「参加申し込み」をクリックします

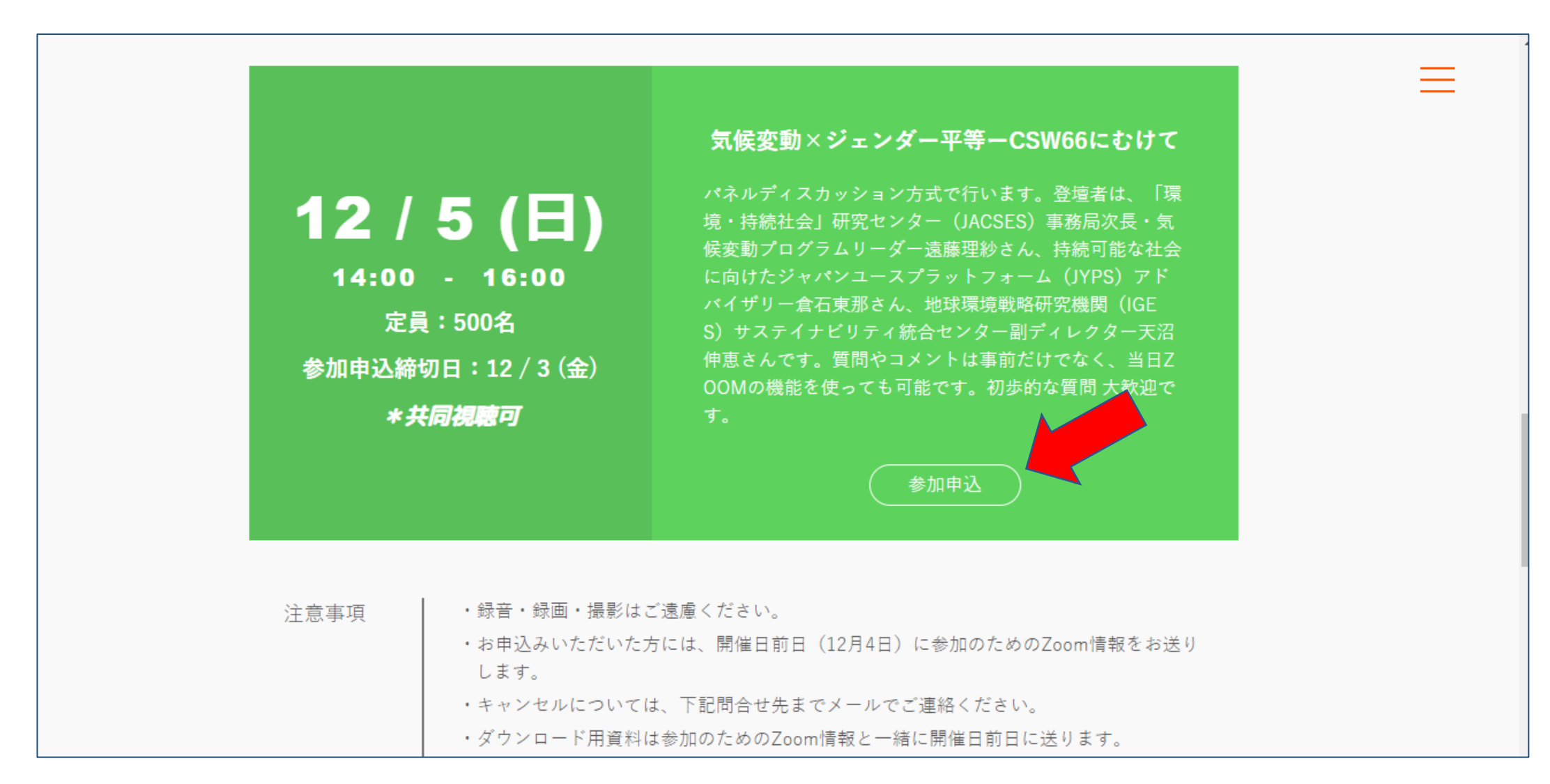

「参加申込」画面です

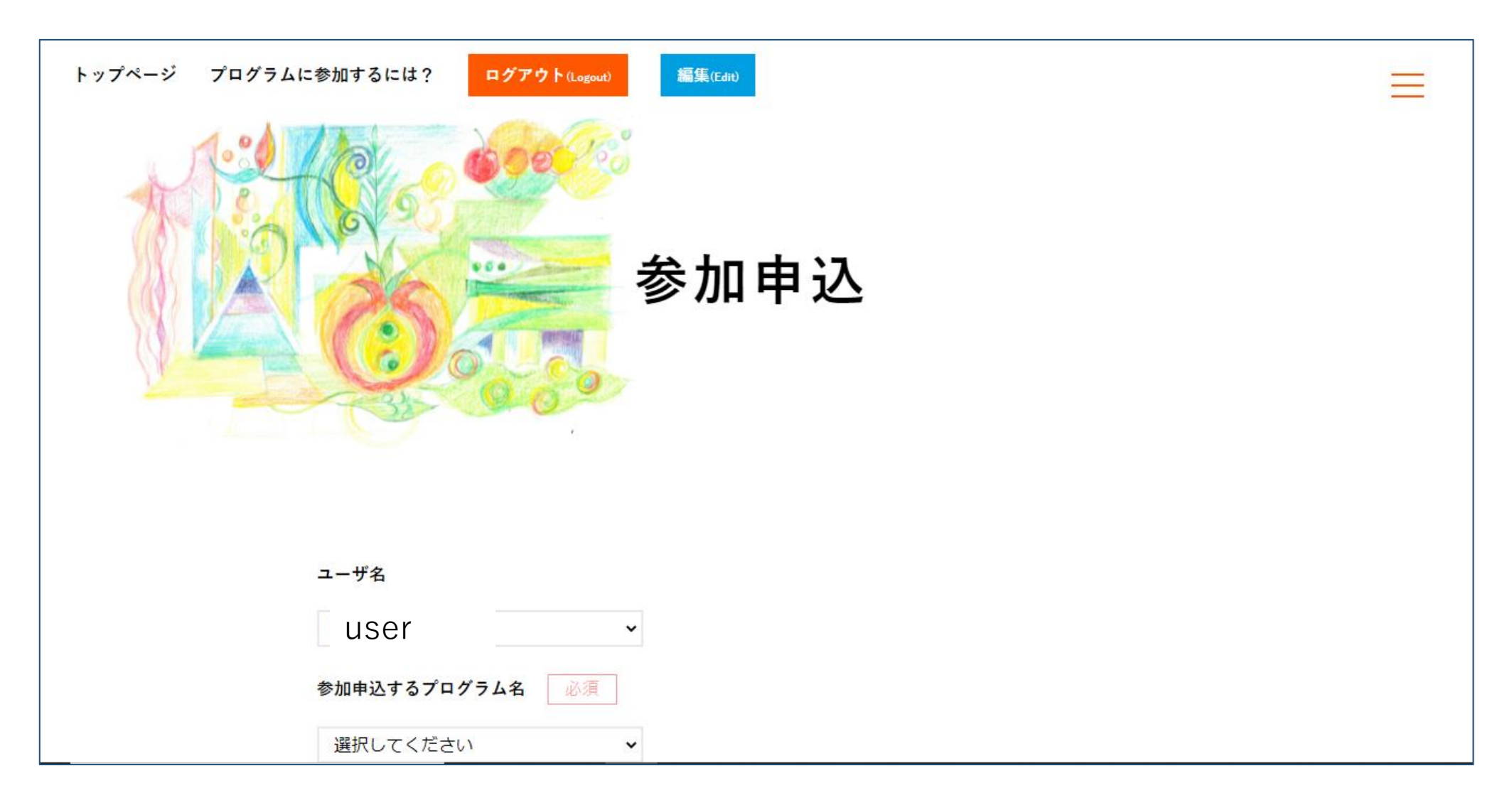

#### 「参加申込するプログラム」で 「④ 12/5(日) 気候変動xジェンダー平等 一CSW66にむけて」を選びます。

| プリ 🗈 YouTube 💡 マップ G Gn | ⑳12/11(土)少数派女性議員へのいじめ・ハラスメントはこれだ!<br>⑳12/11(土)~12/12(口)日(↓女性の↓捧架(ナ種、ミエザ演劇主催トークイベント(英語) 日本語字莧(けき) | וpo | » 📋 リーディング リスト |
|-------------------------|--------------------------------------------------------------------------------------------------|-----|----------------|
|                         | 図12/20(月)高校生のための人権読書案内「わせだ人権チャンネル」一若者による若者のための人権教育を考える一                                          |     |                |
|                         | 図12/5(日)日本の若者に「I LADY.」な生き方を                                                                     |     | —              |
|                         | ②12/19(日)地域を越えて:Withコロナ時代のシスターフッド                                                                |     |                |
|                         | 2012/10(金)「働くこと」に向けて女子学生と社会人女性がともに学ぶプログラム                                                        |     |                |
|                         | ⑩12/3(金)性教育ユーチューバー しょご先生に聞く!オーストラリアのジェンダー教育                                                      |     |                |
|                         | 12/5(日)気候変動×ジェンダー平等CSW66にむけて                                                                     |     |                |
|                         | ⑬12/18(土)私たちの言葉には力がある!性教育について考えよう                                                                |     |                |
|                         | ③12/5(日)DV、性暴力被害当事者と支援者に伝えたいこと~フェミニストカウンセラーからのエール                                                |     |                |
|                         | ④12/18(土)あなたが議員なら、どういう選挙制度に改革したいですか?!~よりよい選挙制度に~                                                 |     |                |
|                         | ④12/12(日)コロナ禍の男女共同参画センターは何をすべきか?-相談と事業の連携を考える-                                                   |     |                |
|                         | ④12/5(日)育児介護休業法が改正され『男性産休』が実現!どう変わった?次の課題は?                                                      | -   |                |
|                         | 選択してください 🗸                                                                                       |     |                |
| 本入力フォー                  | ム及びメールでご連絡頂きました個人情報につきましては厳重に管理を行っております。 法令などに基づき正規の手線                                           | きによ |                |
|                         | って司法捜査機関による開示要求が行われた場合を除き、                                                                       |     |                |
|                         | 第三者に開示もしくは提供することはございません。                                                                         |     |                |
|                         |                                                                                                  |     |                |
|                         | 入力内容を確認する                                                                                        |     |                |

| ユーザ名                                                                                                    |                                                                                                    |
|----------------------------------------------------------------------------------------------------|----------------------------------------------------------------------------------------------------|
| user -                                                                                                    |                                                                                                    |
| 参加申込するプログラム名 必須                                                                                                    |                                                                                                    |
| ④12/5(日)気候変動×ジェンダー平等-▼                                                                                                 |                                                                                                    |
| フォーム及びメールでご連絡頂きました個人情報につきましては厳重に管理を行っております。 法令などに基づき正規の手続きに。<br>って司法捜査機関による開示要求が行われた場合を除き、<br>第三者に開示もしくは提供することはございません。 | £                                                                                                    |
|                                                                                                    |                                                                                                    |
|                                                                                                    | ユーザ名<br>USET →<br>参加申込するプログラム名 必須<br>③12/5(日)気候変動×ジェンダー平等・→<br>マォーム及びメールでご連絡頂きました個人情報につきましては厳重に管理を行っております。法令などに基づき正規の手続きに。<br>って司法捜査機関による開示要求が行われた場合を除き、<br>第三者に開示もしくは提供することはございません。 |

### 入力内容を確認して「送信する」をクリックします

| ユーザ名                                                                                                    | = |
|----------------------------------------------------------------------------------------------------|---|
| M.Kobayashi                                                                                                    |   |
| 参加申込するプログラム名 必須                                                                                                    |   |
| ⑭12/5(日)気候変動×ジェンダー平等−CSW66にむけて                                                                                            |   |
| 本入力フォーム及びメールでご連絡頂きました個人情報につきましては厳重に管理を行っております。 法令などに基づき正規の手続きによ<br>って司法捜査機関による開示要求が行われた場合を除き、<br>第三者に開示もしくは提供することはございません。 |   |
| 戻る                                                                                                    |   |
| 送信する                                                                                                    |   |
|                                                                                                    |   |

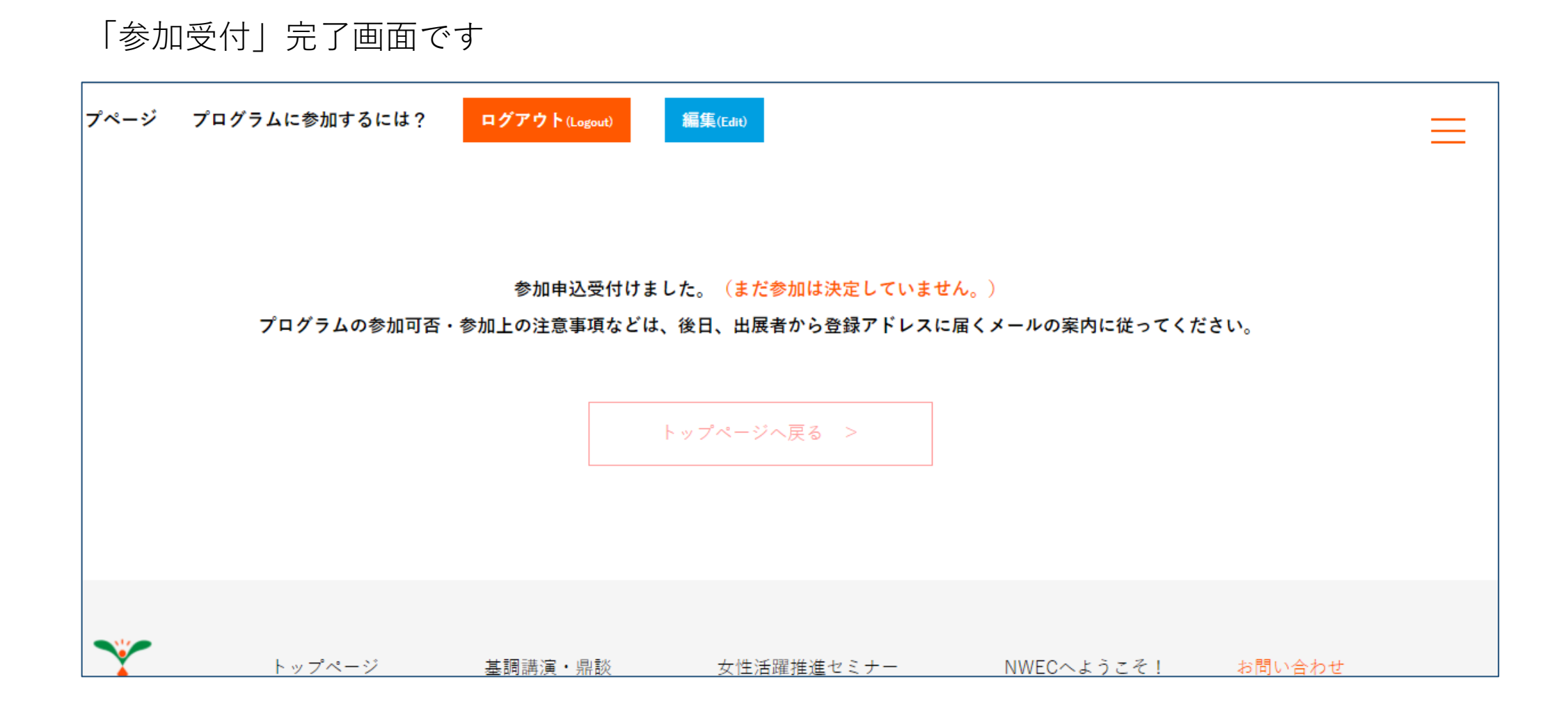

(4)お申込みいただいた方には、開催日前日 12月4日(土)に参加のためのZOOM情報をお送りします。